## Guide to Reset Password

1. On CSA website's home page under Applications section click on Local Government Reporting

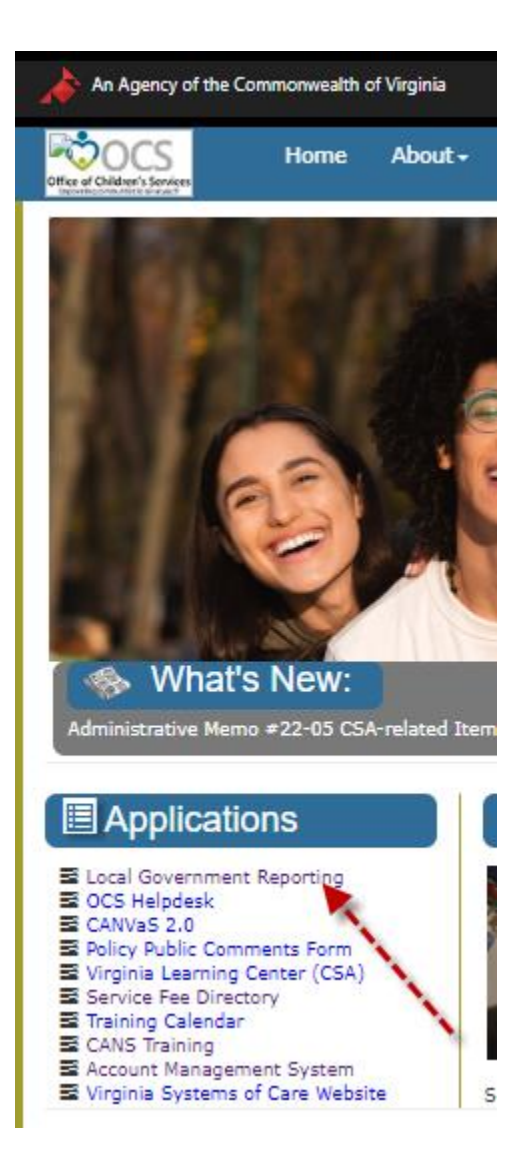

2. Click on Reset/Forgot Password link

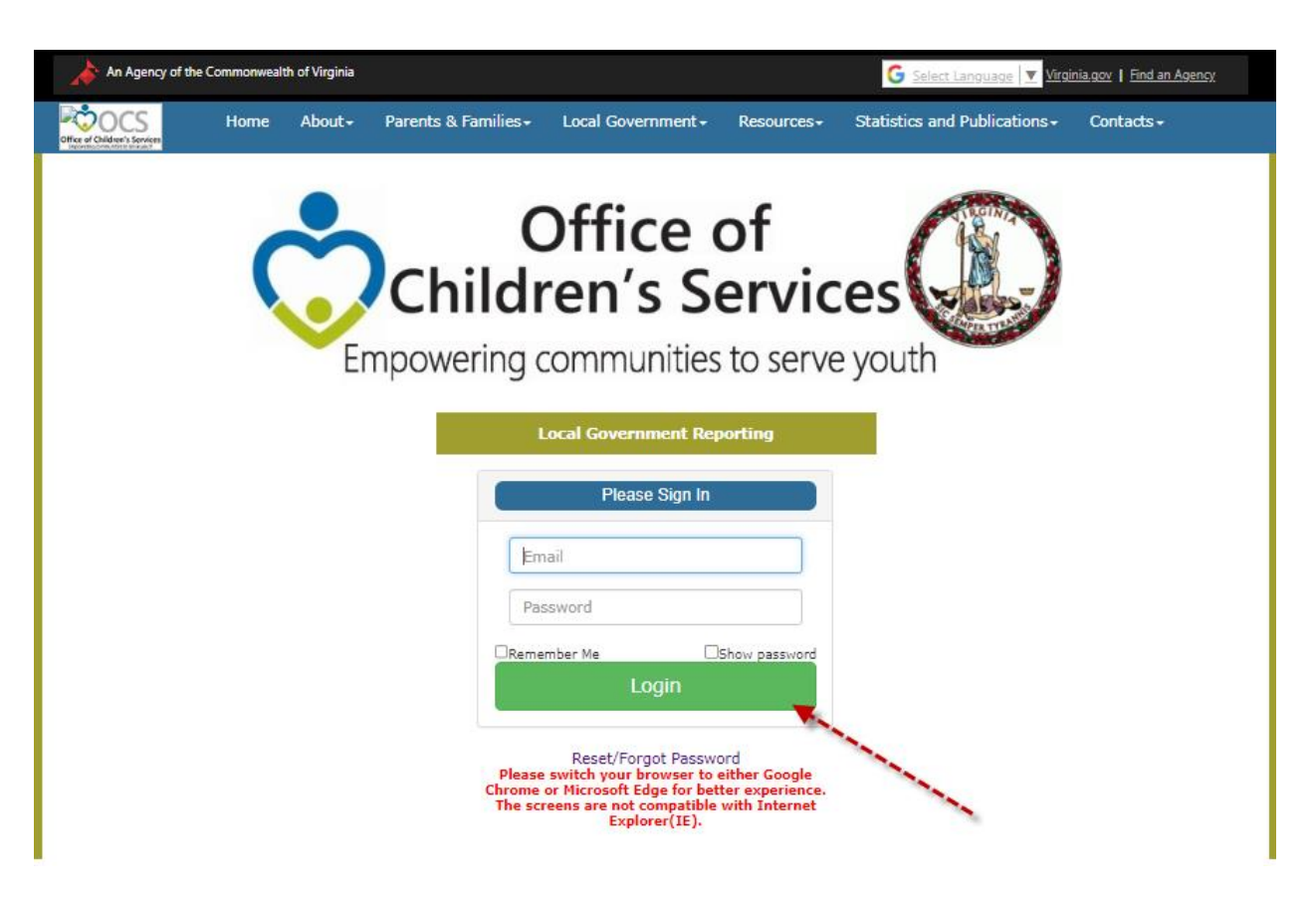

- 3. On following screen
  - a. Select Locality
  - b. Email Address
  - c. Click on Submit button

| An Agency of the Commonwealth of Virginia |                      |                                |                                                                                                    | <b>G</b> <u>S</u> | elect Language 🔽 Virginia.gov   Find  | <u>I an Agency</u> |
|-------------------------------------------|----------------------|--------------------------------|----------------------------------------------------------------------------------------------------|-------------------|---------------------------------------|--------------------|
| Confice of Children's Services            | e About <del>-</del> | Parents & Families+            | Local Government <del>-</del>                                                                                                    | Resources -       | Statistics and Publications $\bullet$ | Contacts -         |
| Reset Password Rec                        | luest                |                                | and the second second se |                   |                                       |                    |
| Agency/Locality/System:*                  | Select l             | .ocality                       | ~                                                                                                    |                   |                                       |                    |
| Email Address:*                           | Service Fee D        | irectory Users select 'Service | Fee Directory - 202' from t                                                                                                    | he dropdown men   | и.                                    |                    |
|                                           | Submit               | Cancel                         |                                                                                                    |                   |                                       |                    |

- d. A message will appear on the top of the screen An email has been sent to your registered email address with a password reset link. Please click on the link to reset your password.
- e. User will get an email from OCS IT support in your Inbox
- f. If you have NOT received an email from IT support, check your Spam folder

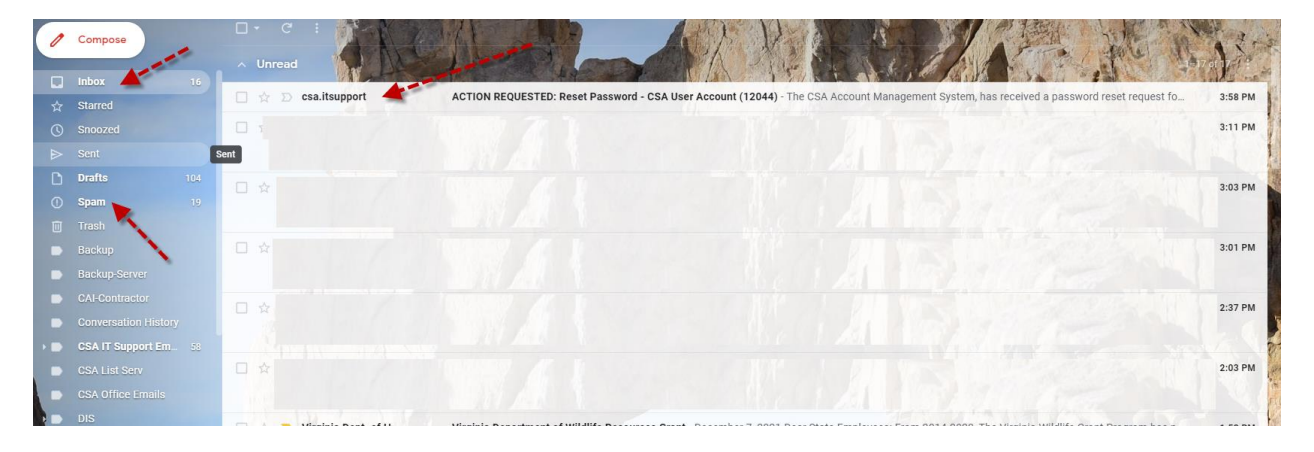

- g. Open the email
- h. Click on the Password Reset Link in the email, as show

| ACTION REQUESTED: Reset Password - OCS User Account ( ) for Goochland (075)                                                                                              | ∑ CSA IT Support Emails ×                       | ,           | •      |
|----------------------------------------------------------------------------------------------------|-------------------------------------------------|-------------|--------|
| csa.itsupport@csa.virginia.gov<br>to , csa.itsupport *                                                                                                    | 12:10 PM (3 minutes ago)                        | ☆ ◆         | ÷      |
| OCS<br>When at Calabami services                                                                                                    |                                                 |             |        |
| Reset your password                                                                                                    |                                                 |             |        |
| Dear Alexandria Tisdale,                                                                                                    |                                                 |             |        |
| Office of Children's Services has initiated password reset for your OCS user account for Goochland (075).                                                                |                                                 |             |        |
| The time-sensitive link in this message expires on 07/06/2022 01:10 PM. Please click here to reset your password. If the link has expired, you can so on the Login page. | elf reset your password using the Reset / Forg  | ot Passwo   | ord li |
| If this password reset request was not initiated by you, please ignore this email.                                                                                       |                                                 |             |        |
| Please contact OCS Office at 804-662-9815 or csa.office@csa.virginia.gov for any questions.                                                                              |                                                 |             |        |
| Thank you.                                                                                                    |                                                 |             |        |
| The Office of Children's Services       1604 Santa Rosa Road, Suite 137, Richmond, VA 23229       Phone (804) 662-9815 Fax (804) 662-9831       €                        |                                                 |             |        |
| Disclaimer                                                                                                    |                                                 |             |        |
| OCS IT Support<br>This email was sent from a notification-only address that cannot accept incoming email. Please do not rep                                              | ly to this message.                             |             |        |
| The information in this email and any attachments may be confidential and privileged. Access to this email by anyone other than the intended addresses                   | is unauthorized. If you are not the intended re | cipient (or | the    |

- i. The link is time sensitive
- j. The following screen is displayed

| An Agency of the Commonwealth of Virginia 🖉 Virginia.gov   Find an A |            |               |                            |                                                        |                                      | inia.gov   Find an Agency         |                      |
|----------------------------------------------------------------------|------------|---------------|----------------------------|--------------------------------------------------------|--------------------------------------|-----------------------------------|----------------------|
| CHice of Children's Services                                         | Home       | About -       | Parents & Families +       | Local Government -                                     | Resources+                           | Statistics and Publications -     | Contacts -           |
|                                                                      |            |               |                            |                                                        |                                      |                                   |                      |
|                                                                      |            |               | Reset                      | t Password -                                           |                                      |                                   |                      |
| You have request                                                     | ed a passw | ord reset for | this account. For security | v purposes, you are requir<br>ord should adhere to the | ed to answer the<br>listed criteria. | security question and provide a n | ew password. The new |
|                                                                      |            |               | 1                          |                                                        |                                      |                                   |                      |
|                                                                      |            |               | USER SECURITY QUE          | STION(S)                                               |                                      | SAVE YOUR PASSWORD                | _                    |
|                                                                      |            |               |                            | User Security                                          | Question(s)                          |                                   |                      |
|                                                                      |            |               | Wh                         | at is the name of your fa                              | vorite childhood                     | friend?                           |                      |
|                                                                      |            |               |                            |                                                        |                                      |                                   |                      |
|                                                                      |            |               |                            | Submit A                                               | nswer                                |                                   |                      |
|                                                                      |            |               | and a second               |                                                        |                                      |                                   |                      |
|                                                                      |            |               |                            |                                                        |                                      |                                   |                      |

- k. Answer you security question's answer
- I. Click Submit Answer button.
- m. If the answer is correct; a new screen appears

| An Agency of the              | Commonwealth of Virginia                                                                                                    |
|-------------------------------|----------------------------------------------------------------------------------------------------|
| Office of Children's Services | Home About • Parents & Families • Local Government • Resources • Statistics and Publications • Contacts •                                                                                                    |
|                               |                                                                                                    |
|                               | Save Your Password                                                                                                    |
|                               | New Password     Show New Password     New Password cannot be empty     Uppercase Character     1 Lowercase Character     2 Numerical Digit     Special Character like ~!@#\$%^&{)_+-<>[]{}     Password must be minimum 8 characters and maximum 15 characters in length     Confirm Password     Show Confirm Password     New Password and Confirm Password did not match     Save Password     (Note: "Save Password" button will be enabled only after all of the above listed criteria are fulfilled.) |
|                               |                                                                                                    |

- n. Enter the New password. The Password must be minimum 8 characters and maximum 15 characters in length.
  Password must contain at least
  - 1 Uppercase character
  - 1 Lowercase character

- 1 Numerical digit and
- 1 Special character like: ! @ # \$ % ^ & \* ( ) + \_ < > ~ [ ] { }
- o. Confirm password
- p. Click Submit button
- q. Your new password will be set.

## NOTE:

- 1. Remember to create accounts for different locality with different passwords & security questions
- 2. If you are unable remember your security question's answer, submit 3 times your security answer incorrectly. The system will lock you
- 3. Contact OCS office at 804-662-9815 to unlock your account.
- 4. You will receive another email for IT Support, that email will allow you to create your new security question-answers & password